# Фгуап

## Студия видеозаписи лекций и проведения вебинаров

5 корпус, 2 этаж, аудитория 52-30

Email: sdo@guap.ru Телефон: 8 (812) 679-64-53

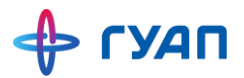

### Черный фон

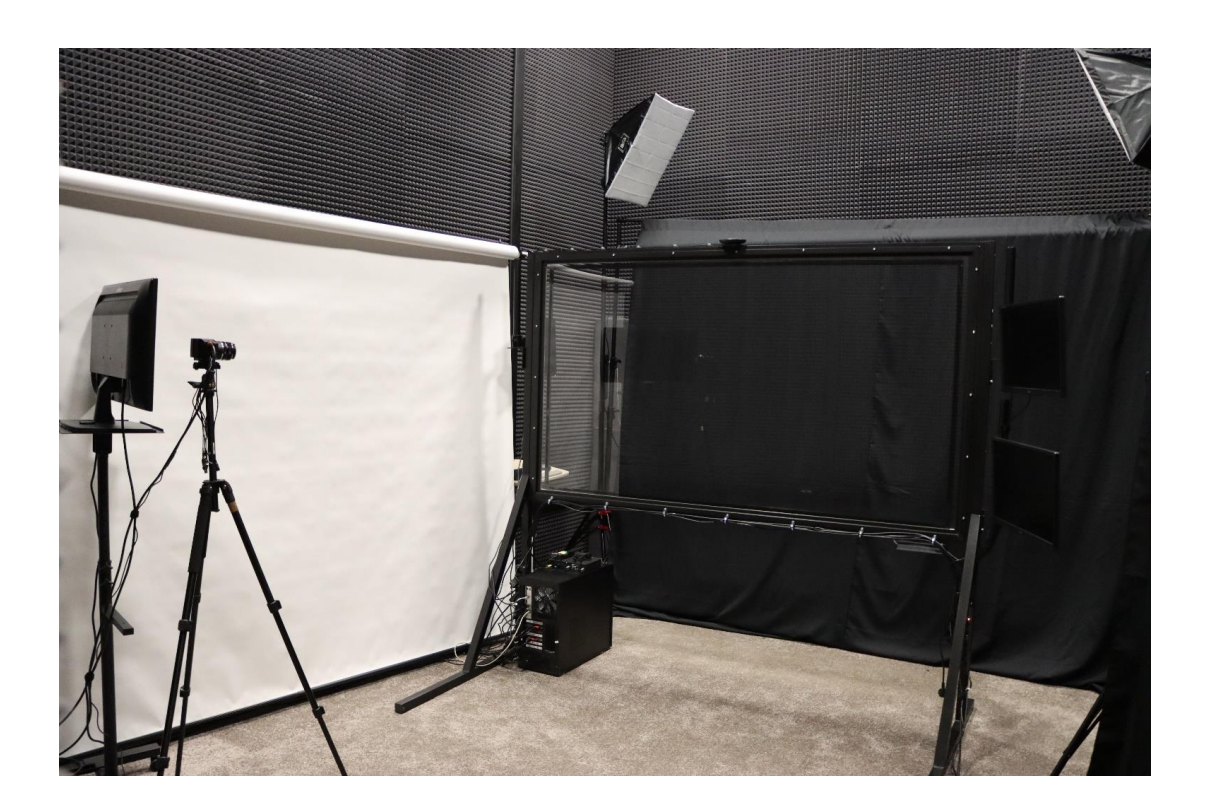

## Белый фон

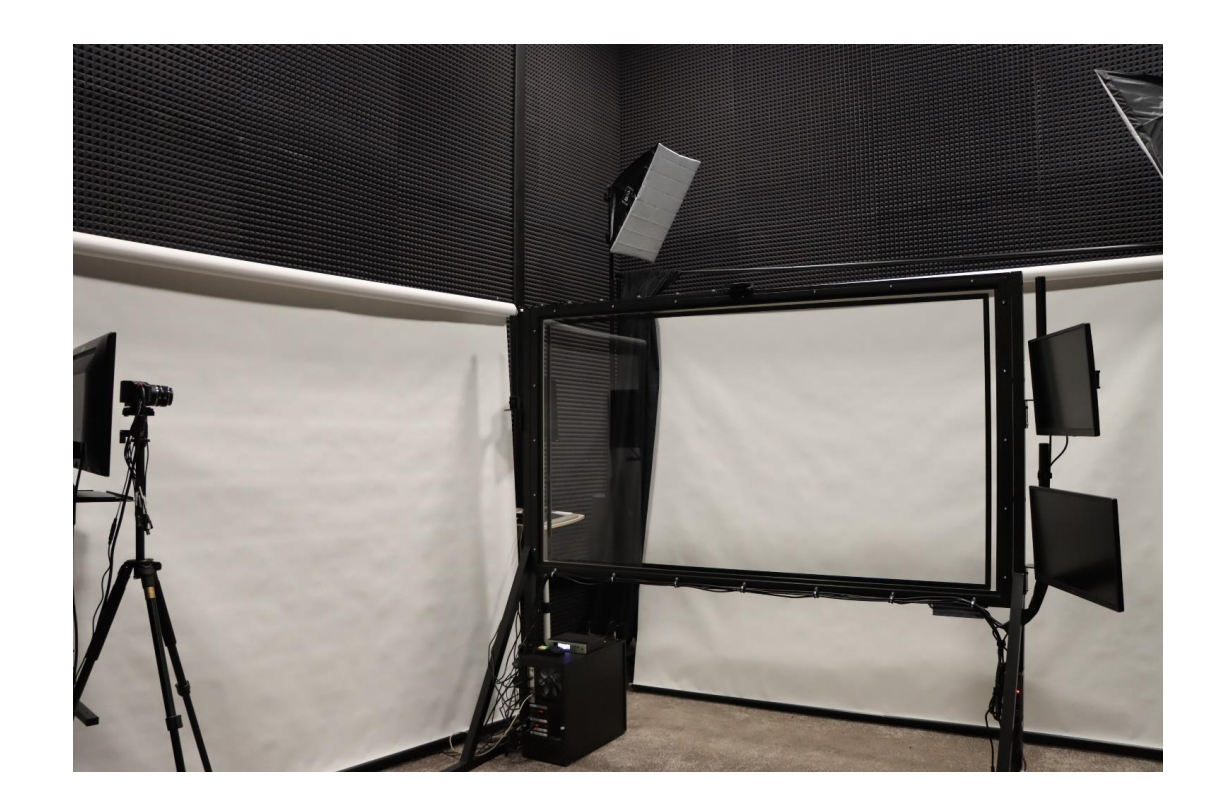

## Выбор одежды

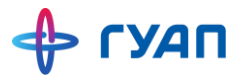

Для повышения качества видео обратите внимание на одежду, в которой собираетесь сниматься.

#### В одежде стоит избегать:

- мелкой клетки или узкой полоски;
- вязаных вещей, особенно с крупной вязкой;
- любых надписей или рисунков (изображение «зеркалится»);
- элементов и аксессуаров, создающих блик;
- цветов, мало отличающихся по цвету от фона студии;
- вещей, создающих шумовые помехи (из «шуршащих» и т.п. материалов).

- Все графические элементы (схемы, графики, и т.д.) в презентации должны быть выполнены на прозрачном фоне.
- Если ваша презентация создана в PowerPoint или Keynote, экспортируйте ее в формат PDF.
- Если у вас нет готовой презентации, то PowerPoint — самый удобный инструмент для ее создания.
- Презентацию также можно сделать в редакторе Jalinga (ссылка для скачивания: <u>https://www.jalinga.ru/resources</u>).

#### Шаблоны для создания презентаций

Скачайте и используйте шаблоны PowerPoint, в которых уже предусмотрено место для спикера:

шаблон для черного фона:
 <u>https://guap.ru/Content/it/cts/shablon\_bf.pptx</u>

шаблон для белого фона:
 <u>https://guap.ru/Content/it/cts/shablon\_wf.pptx</u>

- Для съемки на черном фоне избегайте темных цветов текста и картинок.
- Спикер является частью слайда, поэтому элементы слайда не должны перекрывать его.
   Оставьте на слайде пустое место, которое займет спикер при записи видео.
- Подумайте, как текст слайда будет выглядеть на экранах мобильных устройств. Чтобы текст было видно, используйте рекомендуемые размеры шрифта: для заголовков — не менее 24 пт,
  - для содержимого не менее 20 пт.

#### Эффект анимации

Эффекта анимации в презентациях можно добиться дублированием слайдов как указано ниже или использовать редактор Jalinga.

| 1. Первая мысль | 1. Первая мысль<br>2. Вторая мысль | 1. Первая мысль<br>2. Вторая мысль<br>3. Третья мысль |
|-----------------|------------------------------------|-------------------------------------------------------|
| Слайд 1         | Слайд 2                            | Слайд З                                               |

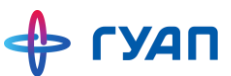

При записи видео возможно осуществлять интерактивное взаимодействие с элементами презентации:

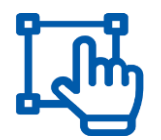

Перемещать

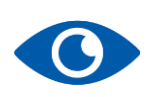

Показывать/скрывать

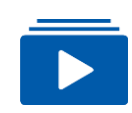

Использовать анимацию

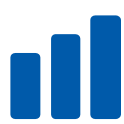

Увеличивать/уменьшать

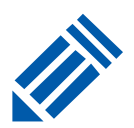

Писать карандашом или маркером

#### Вызов визуальной панели управления

Для вызова визуальной панели управления коснитесь сенсорной доски тремя пальцами.

Панель упрощает доступ к наиболее востребованным инструментам взаимодействия с презентацией.

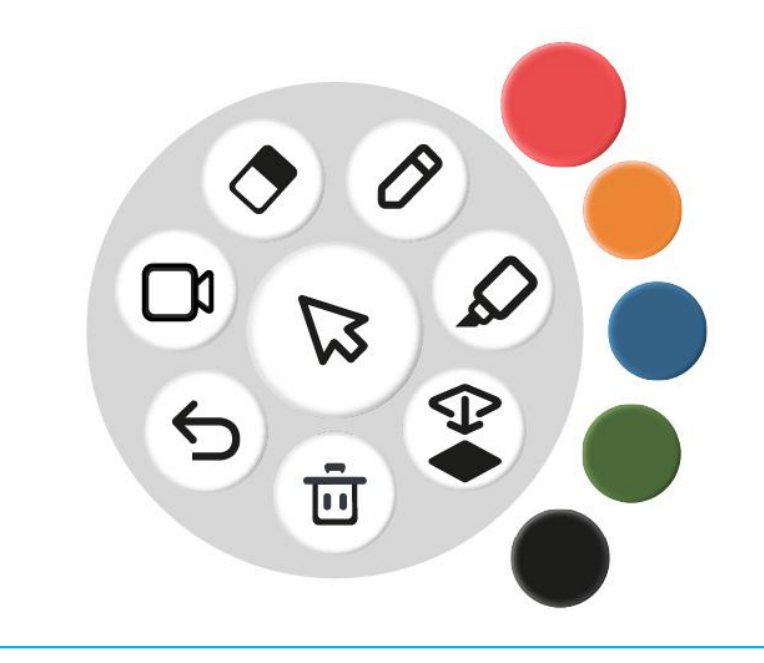

## Взаимодействие с презентацией с помощью сенсорной доски

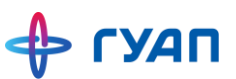

- Проведите двумя пальцами по сенсорной доске справа налево, чтобы перейти на следующий слайд, и слева направо — для перехода на предыдущий.
- Также этот жест используется и при работе с медиафайлами. Для запуска видео его необходимо повторить дважды.
- Для управления элементом, а также при использовании инструментов визуальной панели управления используйте один палец.

#### Кнопки сенсорной доски

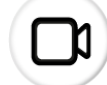

Старт/стоп записи

#### Ka

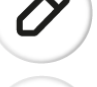

## Карандаш Позволяет писать тонкой непрозрачной линией

#### Маркер

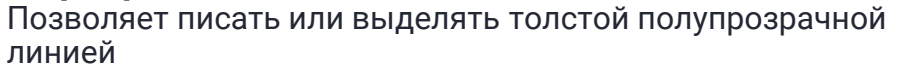

#### Цвет

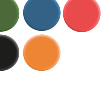

Выбор одного из пяти предустановленных цветов для карандаша или маркера

#### Ластик

Позволяет стирать надписи в точке касания

Ū

 $\leftarrow$ 

#### Сохранение изменений

Сохраняет все изменения на текущем слайде

#### Корзина

Убирает все изменения на текущем слайде

#### Отмена действия

Последовательно отменяет изменения на текущем слайде (до 50 отмен)

🔶 ГУАП

#### Пульт управления используется:

- для перехода на следующий/предыдущий слайд;
- для начала/остановки записи;
- при работе с медиафайлами (для запуска видео) — двойной щелчок на кнопке «Переход на следующий слайд».

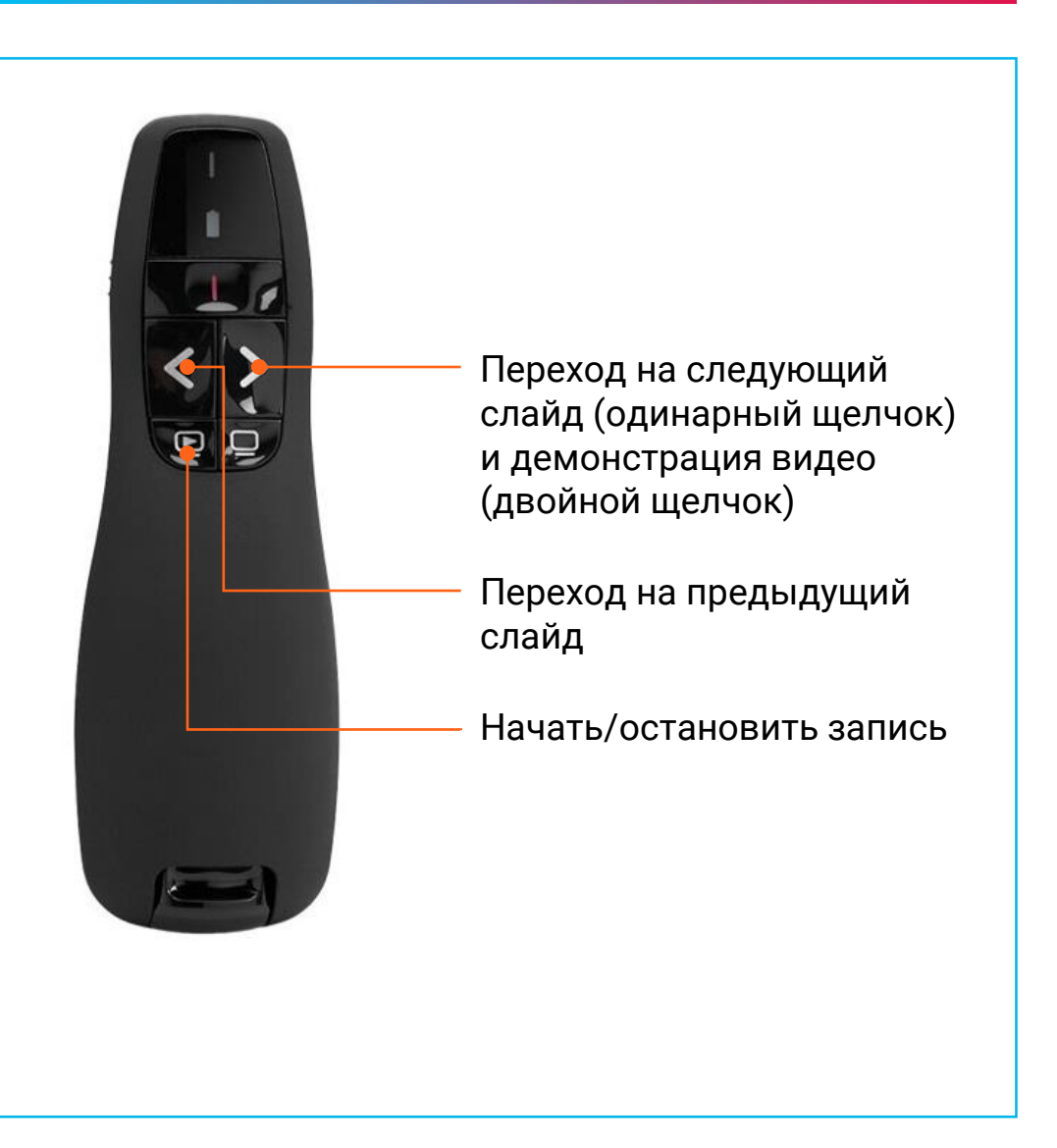

В студийном редакторе приложения Jalinga на слайд презентации можно добавлять различные интерактивные объекты:

- стандартные объекты файлы или текст,
- уникальные объекты карта, окна браузера, 3Dграфики, фигуры, рабочий экран студии, внешние трансляции и видеосвязь.

Со всеми этими объектами можно взаимодействовать в процессе записи видео.

| Редактор     Редактор     Редактор     Редактор     Редактор     Редактор     Редактор     Редактор     Редактор     Редактор     Редактор     Редактор     Редактор     Редактор | Новый документ* | ×  <br><u> </u> <u> </u> <u> </u> <u> </u> <u> </u> <u> </u> 00:00:00 | 2                   |                              |                       | \$                | Jalinga           | 6 |
|----------------------------------------------------------------------------------------------------|-----------------|-----------------------------------------------------------------------|---------------------|------------------------------|-----------------------|-------------------|-------------------|---|
| База знаний                                                                                                    | <b>5</b> Ø S    | Демо ре                                                               | жим. Перейді<br>3 ট | ите на jalinga.ru<br>к < 1 > | і для приобре<br>) )। | тения лицензии    | 1.                |   |
| (Ţ)<br>Текст                                                                                                    | Фигурь          | а<br>Файлы                                                            | (Д)<br>Карта        | <b>Ф</b><br>Браузер          | ⊘<br>3D-график        | <br>Захват экрана | (2)<br>Видеосвязь | ] |
|                                                                                                    |                 |                                                                       |                     |                              |                       |                   |                   |   |
| Стандар <sup>.</sup><br>объекты                                                                                                    | тные            | 9                                                                     | УI<br>06            | чикалы<br>бъекты             | ные                   |                   |                   |   |

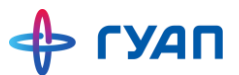

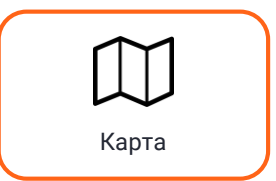

#### Карта

Картинки с разрешением 1920х1080 рх и выше можно увеличивать, уменьшать и двигать внутри области. Размер выбирается самостоятельно

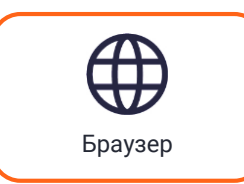

#### Окно браузера

Демонстрация и взаимодействие с сайтами, как на личном устройстве

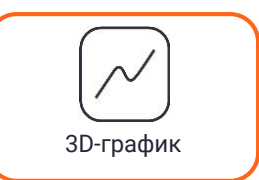

#### 3D-график

Позволяет отображать функцию двух переменных в виде 3D-объекта

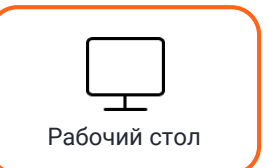

#### Захват экрана

Спикер в кадре управляет рабочим столом студийного компьютера

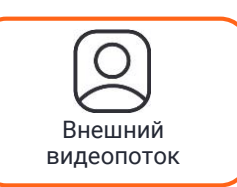

#### Внешний видеопоток/видеосвязь

Работа с личным устройством: демонстрация рабочего стола, программ и сайтов. Подключение спикера не из студии для совместной съемки